## Upgrading Bosch AutoDome Camera Firmware to NTCIP FDOT District Five

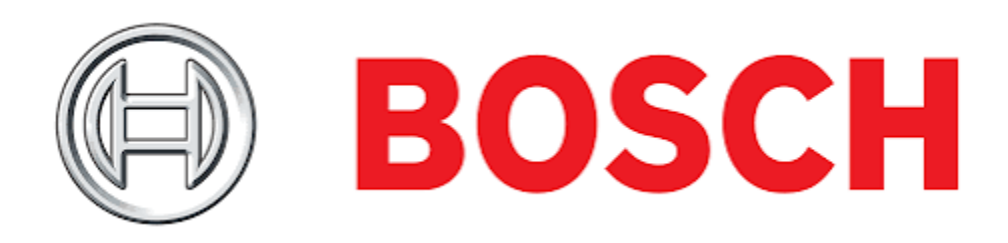

1) Launch Internet Explorer and type the IP address for the AutoDome in the Address bar and click Go. Internet Explorer opens the Livepage view for the IP AutoDome.

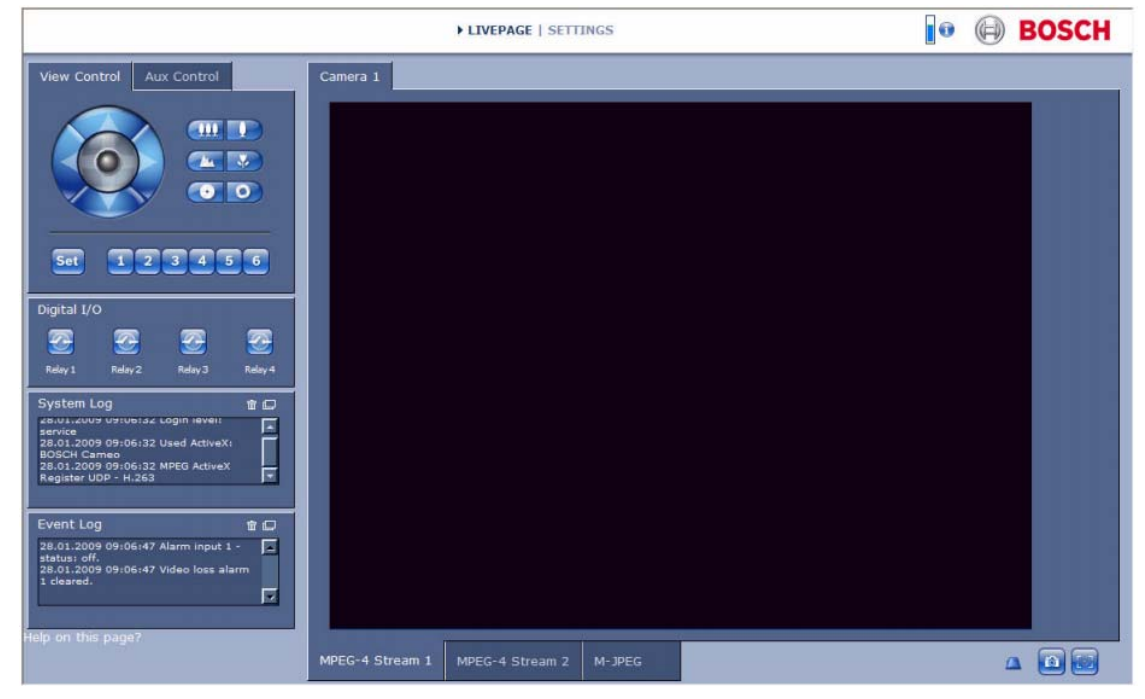

2) Click the SETTINGS link, located at the top of the page

3) Click the Service link in the left pane.

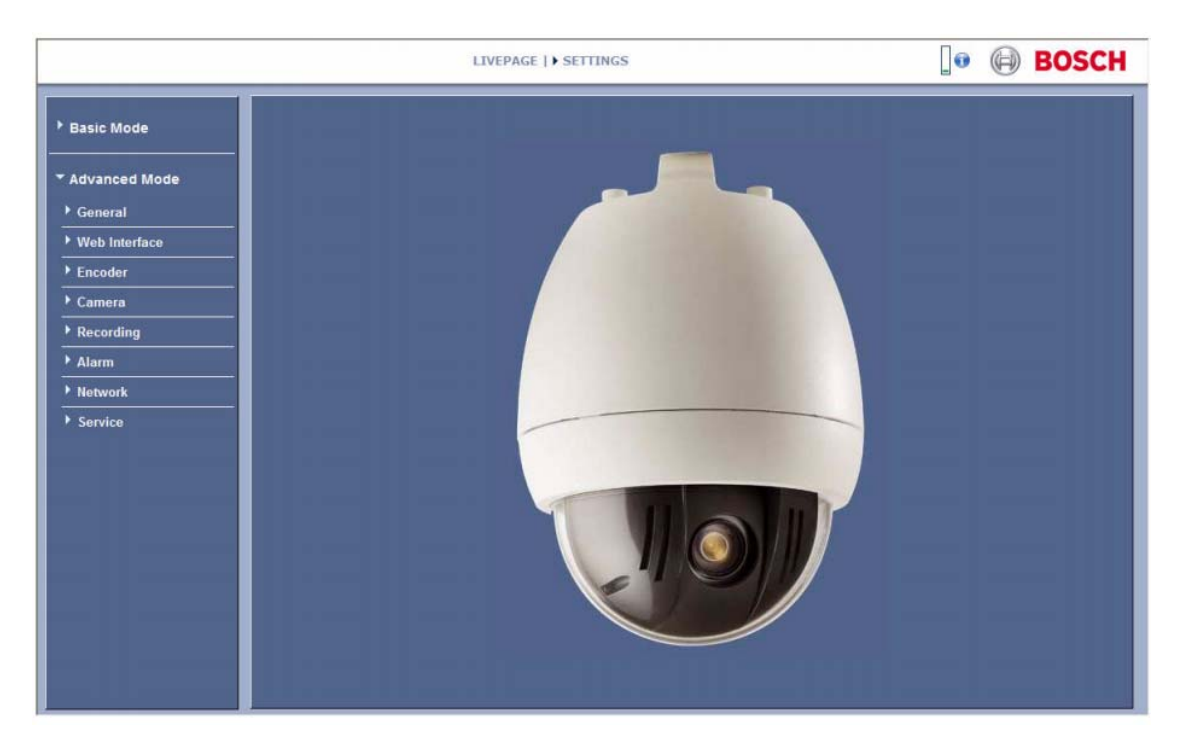

4) Click the Maintenance link below the Service link

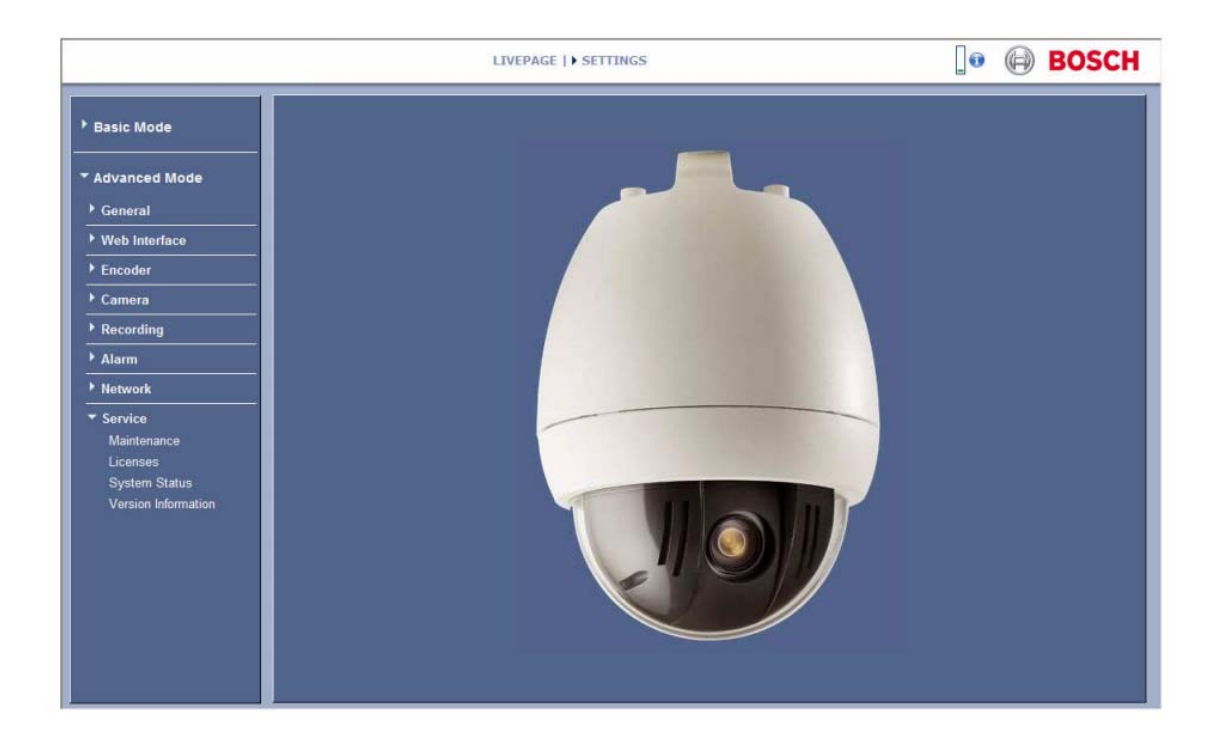

5) Verify the camera firmware is correct. The correct version for SunGuide compatibility is 5.73. This can be verified at Settings/Advanced/Service/Maintenance/Check Version

| AutoDome 800 HD                                                                                         | LIVEPAGE   > SETTINGS                                                                                                    | 💽 🕞 BOSCH |
|----------------------------------------------------------------------------------------------------|----------------------------------------------------------------------------------------------------|-----------|
| Basic Mode                                                                                              | http://10.9.106.126/uploadhistory.htm                                                                                                    | _         |
| Advanced Mode     General     Web Interface     Camera     Recording     Alarm     Alarm     Interfaces | Time         Version         Status           01/07/2017 14/07:18         5.73 B 52         OK           01/07/2017 14/07:18         5.73 B 52         OK           01/07/2017 10/12/2000 00:01:27         5.73 B 40         OK           Show         Show |           |
| Network     Service     Maintenance     Licenses     System Overview                                    | Load From .<br>Save As.<br>Upload<br>Save As.                                                                                                    |           |
|                                                                                                    |                                                                                                    |           |

6) To upgrade the firmware to the current version, obtain the firmware from Bosch Security Website: (<u>http://resource.boschsecurity.us/software/</u>). A firmware update contains one file (typically a .fw file) and updates the communications module inside the AutoDome.

- 7) Save file to a desired file folder on PC.
- 8) To upload the firmware file, use the following procedure: From the Bosch Maintenance dialog box, click the Search button next to the Firmware Upload field; then browse to the directory that contains the firmware file.

|                     | LIVEPAGE   > SETTINGS                  |        |
|---------------------|----------------------------------------|--------|
| Basic Mode          | Maintenance                            |        |
| • Advanced Mode     | Firmware Search                        | Upload |
| ▶ General           | Select a firmware file to upload       |        |
| • Web Interface     |                                        |        |
| • Encoder           |                                        | vnload |
| ▶ Camera            | Czech Language                         | pload  |
| ▶ Recording         | Hecent Russian Language                | vnload |
| Alarm               | In I I I I I I I I I I I I I I I I I I |        |
| Network             | Desktop vCA_app.g4i                    |        |
| ▼ Service           |                                        |        |
| Maintenance         | My Documents                           |        |
| Licenses            |                                        |        |
| System Status       | MuCorrouter                            |        |
| Version Information |                                        |        |
|                     | My Network File name: ".fw:".g4i.".img | Open   |
|                     | Places Files of type: All Files (".")  | Cancel |

9) Select the appropriate firmware update file and click Open.

|                     | LIVEPAGE   > SETTINGS               | 🛛 🕢 BOSCI |
|---------------------|-------------------------------------|-----------|
| Basic Mode          | Maintenance                         |           |
| * Advanced Mode     | Firmware Search                     | Upload    |
| General             | Select a firmware file to upload    | 2 2       |
| ▶ Web Interface     | Look in 📴 Boot                      | sload     |
| • Encoder           | CBootApp.G4i                        | mload     |
| Camera              | Becent Becent                       | bload     |
| Recording           |                                     | micad     |
| Alarm               | Hel Deriver                         |           |
| Network             |                                     |           |
| Service             |                                     |           |
| Maintenance         | My Documents                        |           |
| System Status       |                                     |           |
| Version Information | My Computer                         |           |
|                     |                                     |           |
|                     | My Network File name: SCBoolApp G4i | Open      |
|                     | Files of type: All Files (*.*)      | Cancel    |

10) Click the Upload button.

11) Click OK to the warning message to continue the firmware upload, or Cancel to stop the upload.

CAUTION! Updating the firmware erases all device settings. To save these settings, click the Configuration download button to save the current device settings and then upload this file after the completion of the firmware update.

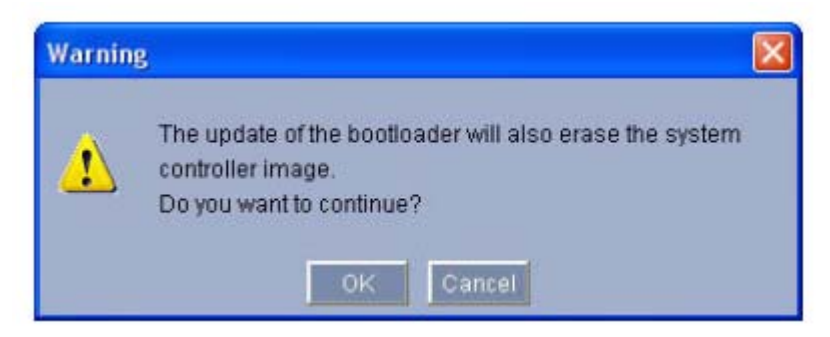

12) The page displays a progress bar as the firmware is uploaded.

| Maintenance      |                                |                       |                  |
|------------------|--------------------------------|-----------------------|------------------|
| Firmware         | C:\myDocuments\VG4 Software\SP | Search                | Upload           |
| Progress         | 10%                            | Uploading 'Czech_Lang | _1.01.00.02.G4i' |
| Configuration    |                                | Search                | Upload           |
|                  |                                |                       | Download         |
| SSL certificate  |                                | Search                | Upload           |
| Download logfile |                                |                       | Download         |

CAUTION! Do not perform any action, click any object in, or minimize the Internet Explorer browser window during the firmware upload.

13) Once the progress bar reaches 100% the system opens the reset page. Allow the reset page to complete its action.

|                                                                                                    | LIVEPAGE   > SETTINGS                                     | 🕒 🖨 BOSCH |
|----------------------------------------------------------------------------------------------------|-----------------------------------------------------------|-----------|
| <ul> <li>Basic Mode</li> <li>Advanced Mode</li> <li>General</li> <li>Web Interface</li> <li>Encoder</li> <li>Camera</li> <li>Recording</li> <li>Alarm</li> <li>Network</li> <li>Service</li> <li>Maintenance</li> <li>Licenses</li> <li>System Status</li> <li>Version Information</li> </ul> | going to reset<br>Reconnecting in <mark>46 seconds</mark> |           |

- 14) Once the reset is complete, the upgrade is complete.
- 15) To properly upgrade the firmware to be NTCIP compliant, the NTCIP module must be activated. To activate this feature, the technician will need to obtain the installation code from the dome. This can be located at: Settings/Advanced/Service/Maintenance/Licenses

| Installation code  | 337d96310200002200075f722ada0700000000000 Set |
|--------------------|-----------------------------------------------|
| Activation key     |                                               |
| Installed licenses | <u>_</u>                                      |
|                    |                                               |
|                    |                                               |
|                    |                                               |
| elp on this page?  |                                               |
|                    |                                               |

16) Send the install code from dome to Bosch website. (<u>https://activation.boschsecurity.com/</u>)

17) The vendor and/or reseller will provide you with an activation code. For example, **4202 9952 4583 2343** 

| P Japanese 🛛 🖾 Contact                             |                                                                   | Terms of                       | Use          | 1/10/2017            |
|----------------------------------------------------|-------------------------------------------------------------------|--------------------------------|--------------|----------------------|
|                                                    | Invent                                                            | ted for life                   |              | BOSCH                |
| Homepage                                           |                                                                   |                                | <b>∢</b> Bo  | osch Security Syster |
| Bosch Security Systems<br>Software License Manager | License Act                                                       | tivation:                      |              | Not logged           |
| Login                                              | Authorization Number.                                             | 4202 9952 4583                 | 2343         |                      |
|                                                    | License Type Number:<br>Description:<br>Quantity:                 | MVS-FNTCIP<br>NTCIP license fo | or domes     |                      |
|                                                    | Product Family:<br>Activations Allowed / Complete:                | IVMD VCA LICE                  | NCE          |                      |
|                                                    | If the above information is correct, pleas                        | e provide the follo            | owing inform | mation.              |
|                                                    | Installat                                                         | tion Code: 822c1               | c000000      | 000000b0             |
|                                                    | Install                                                           | ation Site: SR40               | AT Willia    | amson                |
|                                                    |                                                                   | Comment FDOT                   | 1            | ×                    |
|                                                    | Optional data is not required to complete your a<br>Optional Data | activation.                    |              |                      |
|                                                    | Data Field 1(e.g. Customer Number):                               |                                |              | ]                    |
|                                                    | Data Field 2(e.g. Contract Number):                               |                                |              | ]                    |
|                                                    | Data Field 3(e.g. Customer Name):                                 |                                |              | ]                    |
|                                                    | Data Field 4(e.g. Reference Number):                              |                                |              | ]                    |
|                                                    | Data Field 5(e.g. Customer email address):                        |                                |              | ]                    |
| • Top of page                                      | Data Field 5(e.g. Customer email<br>address)                      | it                             |              |                      |

18) Enter the install code from dome to Bosch website. Only fill in the fields as required. The website will prove an activation code, then hit Submit.

| 2 Japanese 🖾 Contact     | Terms of Use                                                                                                    | 1/10/2017         |  |  |  |
|--------------------------|----------------------------------------------------------------------------------------------------|-------------------|--|--|--|
|                          | Invented for life                                                                                                    | BOSCH             |  |  |  |
| Homepage                 | ∢ Boso                                                                                                    | h Security System |  |  |  |
| Bosch Security Systems   |                                                                                                    | Not logged        |  |  |  |
| Software License Manager | License Activation:                                                                                                    |                   |  |  |  |
| Login                    |                                                                                                    |                   |  |  |  |
|                          | Authorization Number: 4202 9952 4583 2343                                                                                            |                   |  |  |  |
|                          | Installation Code: 33d9 100c 0500 005a 0004 635b 822c 1c00 0000 0d00 0000                                                            |                   |  |  |  |
|                          | License Type Number: MVS-FNTCIP                                                                                                    |                   |  |  |  |
|                          | Description: NTCIP license for domes                                                                                                 |                   |  |  |  |
|                          | Quantity: 1                                                                                                    |                   |  |  |  |
|                          | Product Family: IVMD VCA LICENCE                                                                                                    |                   |  |  |  |
|                          | Activations Allowed / Complete: 1/1                                                                                                  |                   |  |  |  |
|                          | Installation Site: SR40 AT Williamson                                                                                                |                   |  |  |  |
|                          | Comment: FDOT                                                                                                    |                   |  |  |  |
|                          | Thank you for activating your license. Your activation key for this licens<br>01-01.40.01-0CFFB3E6-8EAB2DA4-6691AFC3-86DA3FAA-518882 | e is:<br>8E       |  |  |  |
|                          | Email Activation Key                                                                                                    |                   |  |  |  |
|                          |                                                                                                    |                   |  |  |  |

19) Copy the activation code from the webpage and submit. Enter the number into the dome activation box. This can be located at: Settings/Advanced/Service/Maintenance/Licenses) and press the set button. The dome will process the activation code and then NTCIP will be displayed under installed license.

| AutoDome 80 | O HD                                                                                                    | PAGE   • SETTINGS | 0 | BOSCH |
|-------------|----------------------------------------------------------------------------------------------------|-------------------|---|-------|
| AutoDome 80 | Licenses<br>C Avail activation<br>Installation code:<br>Activation Nay<br>Installed Cicenses<br>Help on this page? | PAGE   SETTINGS   |   | USCH  |

20) Reset the dome back to factory defaults. This will allow the NTCIP feature to be useable.

21) Finally, notify the RTMC of the upgrade and have the operator operate the camera.